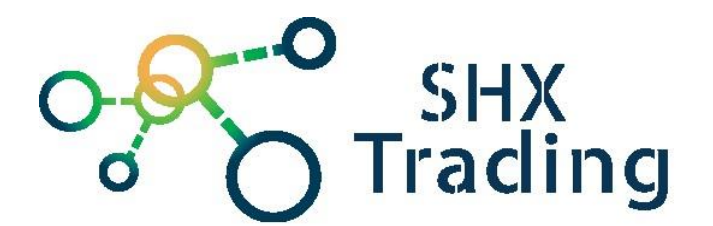

# **Fotopast Secutek SST-001**

Návod k obsluze

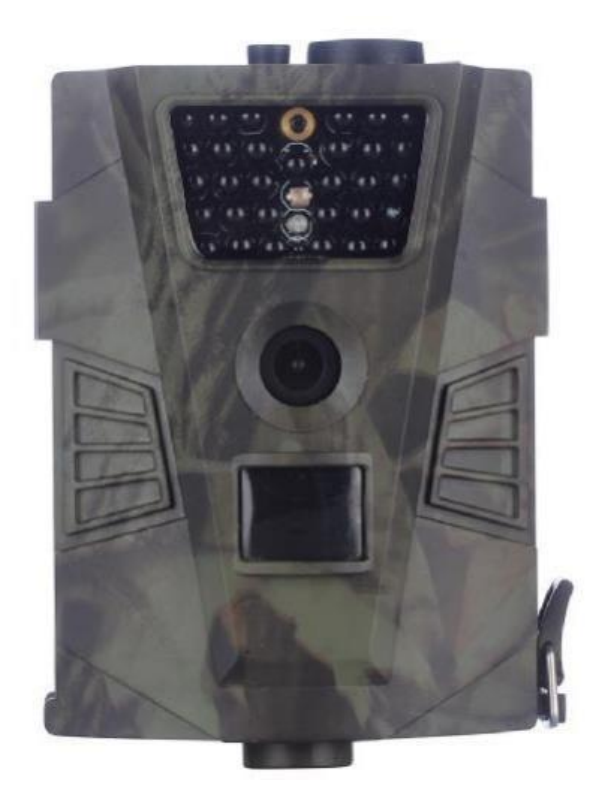

Kontakt na dodavatele

SHX Trading s.r.o. Hrusická 2616/3

## Podrobný manuál

## 1. Obsah balení

- Fotopast
- Uživatelský manuál v AJ
- Instalační CD
- USB kabel
- Dálkové ovládání
- Popruh

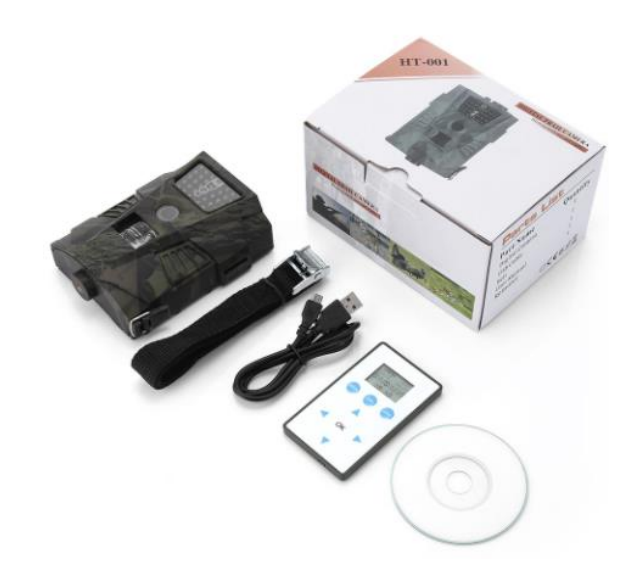

## 2. Popis produktu

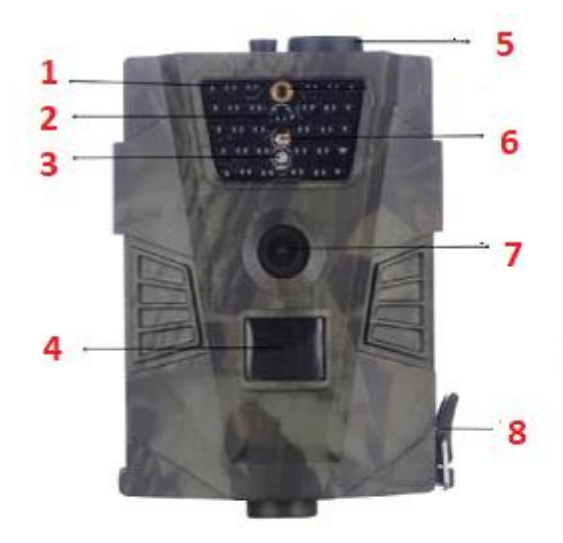

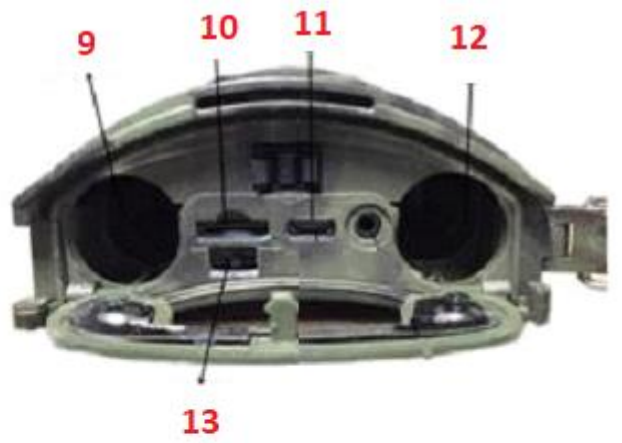

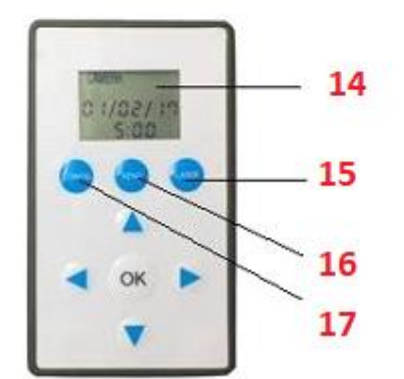

- 1) IR přísvit
- 2) Signalizační dioda
- 3) Čidlo světla
- 4) PIR čidlo
- 5) DC vstup
- 6) Přijímač dálkového ovladače
- 7) Čočka kamery
- 8) Zavírací systém spodního krytu
- 9) 2x vstup pro baterie AA

- 10) Slota na micro SD kartu
- 11) USB vstup
- 12) 2x vstup pro baterie AA
- 13) Páčka ON/OFF
- 14) Displej dálkového ovladače
- 15) Tlačítko Laser
- 16) Tlačítko send
- 17) Tlačítko config

# 3. Nastavení zařízení ovladačem

- a) Vložte do zařízení 4x baterie AA
- b) Po vložení micro SD karty do zařízení, přepněte páčku ON/OFF do polohy TEST (pro nastavení parametrů)

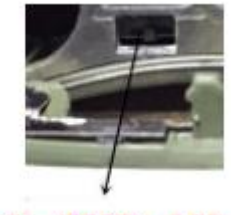

**ON - TEST - OFF** 

Červená dioda 2x zabliká a vy můžete pomocí dálkového ovladače provést základní nastavení.

- c) Na ovladači stiskněte tlačítko "Config". Nyní je na výběr ze 4 natáčecích módů
  - Camera pouze fotografie
  - Video pouze video
  - Camera&Video nejdříve vytvoří fotografii a následně udělá video
  - Time lapses

Vybraný parametr potvrďte stiskem tlačítka "OK"

- d) Pro nastavení času mačkejte tlačítko "Config" dokud datum na displeji ovladače nepřejde do režimu úprav (cifry budou blikat). Změny potvrďte stiskem tlačítka "OK"
- e) Nastavení se do zařízení odešle stisknutím tlačítka "Send". Červená dioda 1x blikne a záznamy jsou uloženy do kamery.

 f) Poté přepněte páčku ON/OFF do polohy ON. Červená dioda 6x zabliká a kamera je nyní aktivní a vy ji můžete umístit na dané místo.

**Pozn.** Pokud je kamera v testovacím módu (TEST), můžete pořídit video či snímek trojitým stiskem tlačítka laser.

#### 4. MMSCONFING nastavení

- a) Po vložení micro SD karty do zařízení, přepněte vypínač do polohy TEST a připojte pomocí USB kabelu k PC. Zařízení se bude tvářit jako vyměnitelný disk,
- b) Otevřete software MMSCONGIF (pro zařízení typu HT-001), který naleznete na přiloženém CD.

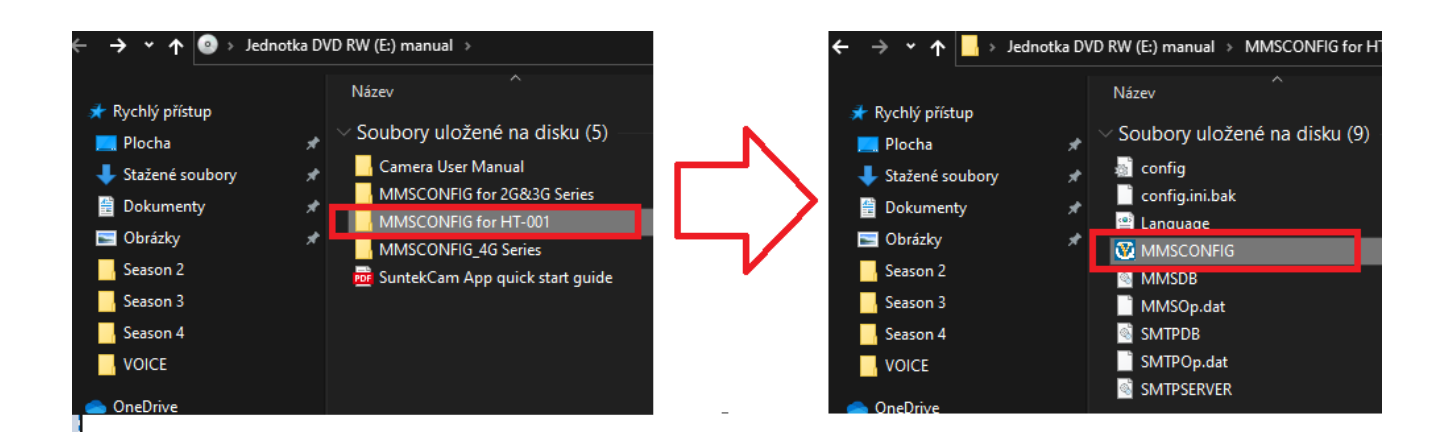

 c) Nyní můžete změnit jazyk, pracovní režim (fotoaparát / kamera + video), rozlišení (8MP / 5MP / 720P /

WVGA / QVGA) ID (26 písmen + číslo), datum / čas, časovač (time lapses).,

 d) Po dokončení nastavení nabídky klikněte na "Save", vytvoří se soubor s názvem "parametr.dat", tento soubor uložte na micro SD kartu fotopasti (soubor nepřejmenovávejte).

| Camera Parameter | Setting  |         |                 |                     | - 0 |
|------------------|----------|---------|-----------------|---------------------|-----|
| Camera           |          |         | Setup           |                     |     |
| Resolution       | 8M       | ~       | Mode            | Camera              | ~   |
| Interval         | 1 Second | ~       | Language        | English             | ~   |
| Multi            | Single   | ~       | Distance        | High                | ~   |
| ISO              | Auto     | ~       | TV Mode         | PAL                 | ~   |
| ID               | CAM000   |         | Date/Time       | 27.02.2019 14:39:31 | ~   |
| Video            |          |         | Date Format     | DD/MM/YY            | ~   |
| Resolution       | 720P     | ~       | Password ON/OFF | OFF                 | ~   |
| Video Length     | 10S      | ~       | Password        | ****                |     |
| Voice            | ON       | ~       |                 |                     |     |
|                  |          |         |                 |                     |     |
| Timer            | Status   |         | Start Time      | End Time            |     |
| Timer1           | ON       | ~       | 00:00:00        | 23:59:59            |     |
| Save             |          | Default |                 |                     |     |
|                  |          |         |                 |                     |     |

## 5. <u>Stažení a prohlížení záznamů</u>

#### Propojení s PC

Přepněte vypínač do polohy TEST a připojte pomocí USB kabelu k PC. Zařízení se bude tvářit jako vyměnitelný disk a vy můžete využít všechny výhody externího disku, tedy kopírování souborů, jejich změny, příp. mazání.

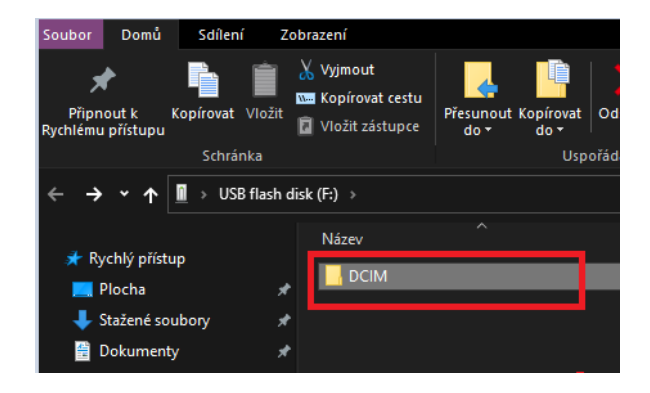

#### <u>Přes čtečku karet</u>

Vyjměte micro SD kartu z kamery a vložte ji do čtečky karet. Poté připojte čtečku k Vašemu PC.\_PC identifikuje vyměnitelný disk a vy můžete využít všechny výhody externího disku (kopírování souborů, jejich změny, příp. mazání)

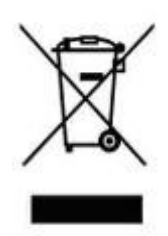

#### 6. Závěrečná ustanovení

Ovládání přístroje se může v závislosti na jednotlivých sériích drobně lišit.

Přístroj používejte v souladu s platnými právními předpisy. Dodavatel nenese žádnou odpovědnost za použití přístroje v rozporu s těmito předpisy.

Návod je majetkem společnosti SHX Trading s.r.o. Veškeré kopírování, či jiné používání musí být se souhlasem této společnosti.